# **KubePortal**

Release v0.6.15

Aug 18, 2022

## Contents

| 1 | Welcome!                                                                                                    | 3                            |
|---|----------------------------------------------------------------------------------------------------|------------------------------|
| 2 | Installation         2.1       Installation with Kustomize         2.2       First backend access         2.3       Configuration options                     | 9<br>9<br>10<br>10           |
| 3 | User management         3.1       Managing user details         3.2       Managing cluster access         3.3       Superuser         3.4       Merging Users | 13<br>14<br>14<br>17<br>18   |
| 4 | User groups         4.1       Auto-add         4.2       Administrators         4.3       Web application access                                              | <b>2</b> 1<br>22<br>22<br>22 |
| 5 | Web applications5.1Frontend link5.2Login through portal (OIDC)5.3Login through portal (sub-auth)                                                              | <b>25</b><br>26<br>26<br>27  |
| 6 | API         6.1       First call         6.2       Base URL for subsequent calls         6.3       Security                                                   | <b>29</b><br>29<br>29<br>29  |
| 7 | Development Environment         7.1       Developing code         7.2       Staging test         7.3       Logging                                            | <b>31</b><br>31<br>32<br>32  |
| 8 | Changelog           8.1         v0.3.13 Release           8.2         v0.3.12 Release           8.3         v0.3.8 Release                                    | <b>33</b><br>33<br>33<br>33  |

| 8.4  | v0.3.7 Release |  |  |  |  |  |  |  |  |  |   |   | <br> | <br> |  |  |  |  |   |  | • | <br> | • • |  | 33 |
|------|----------------|--|--|--|--|--|--|--|--|--|---|---|------|------|--|--|--|--|---|--|---|------|-----|--|----|
| 8.5  | v0.3.6 Release |  |  |  |  |  |  |  |  |  | • |   | <br> | <br> |  |  |  |  |   |  |   | <br> | • • |  | 34 |
| 8.6  | v0.2.7 Release |  |  |  |  |  |  |  |  |  |   |   |      | <br> |  |  |  |  |   |  |   | <br> |     |  | 34 |
| 8.7  | v0.2.5 Release |  |  |  |  |  |  |  |  |  | • |   | <br> | <br> |  |  |  |  |   |  |   | <br> |     |  | 34 |
| 8.8  | v0.2.4 Release |  |  |  |  |  |  |  |  |  |   |   |      | <br> |  |  |  |  |   |  |   | <br> |     |  | 34 |
| 8.9  | v0.2.2 Release |  |  |  |  |  |  |  |  |  |   |   |      | <br> |  |  |  |  |   |  |   | <br> |     |  | 34 |
| 8.10 | v0.2.1 Release |  |  |  |  |  |  |  |  |  |   | • | <br> | <br> |  |  |  |  | • |  |   | <br> | • • |  | 34 |

**Warning:** The manuals are work in progress and therefore incomplete. Feel free to help us with a pull request on GitHub.

### Welcome!

KubePortal is a web portal for Kubernetes clusters. It offers the following main features:

- User login with existing credentials (Active Directory, Google, Twitter,  $\dots$ )
- Landing page with quick links to web applications (Grafana, K8S Dashboard, ...)
- User-friendly process for requesting Kubernetes cluster access
- Self-service download of kubectl config file
- Login for web applications through the portal, including group-based access control
- Admin backend

Here are some screenshots:

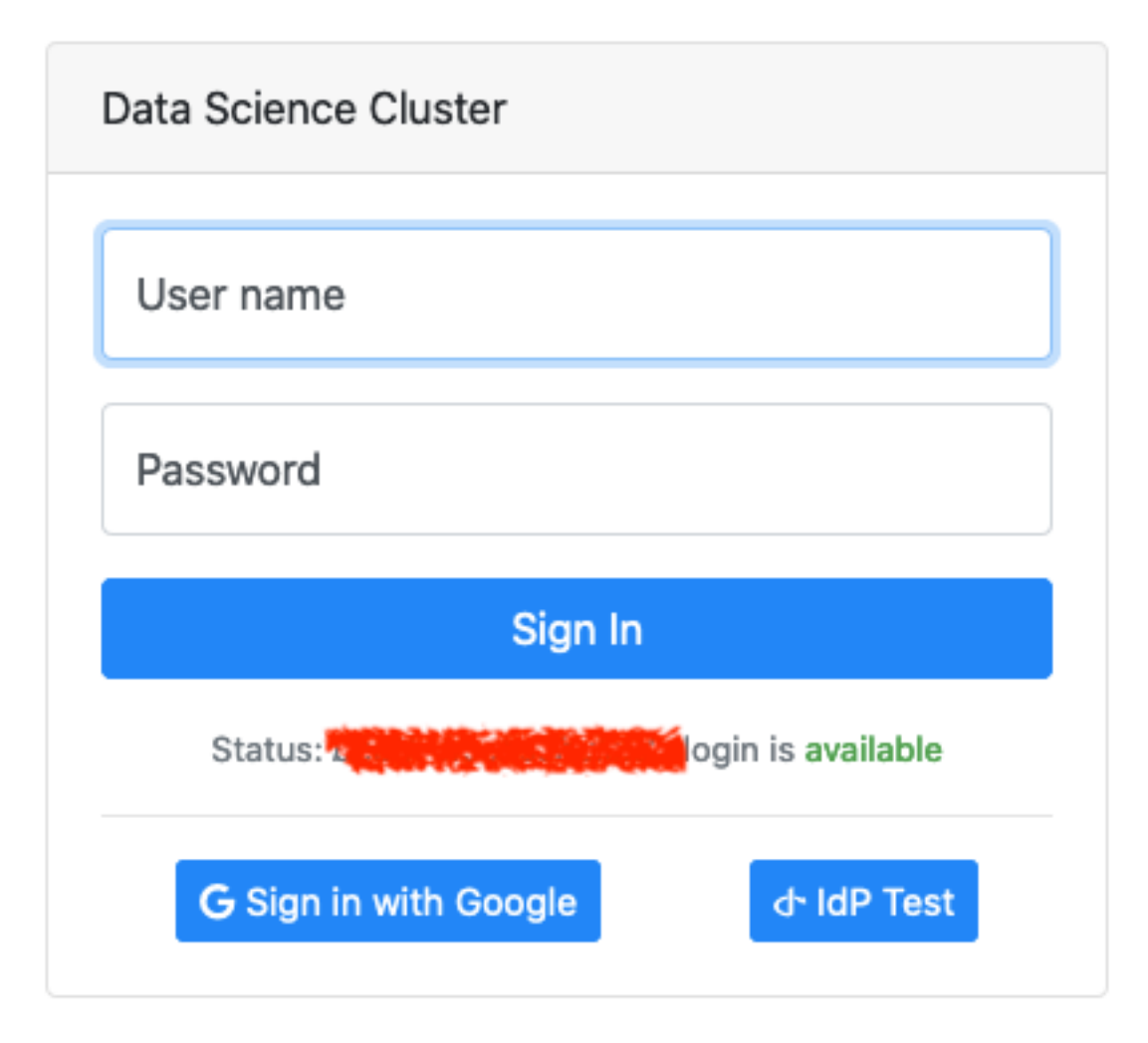

Fig. 1: Portal users can use an existing account to enter the cluster portal.

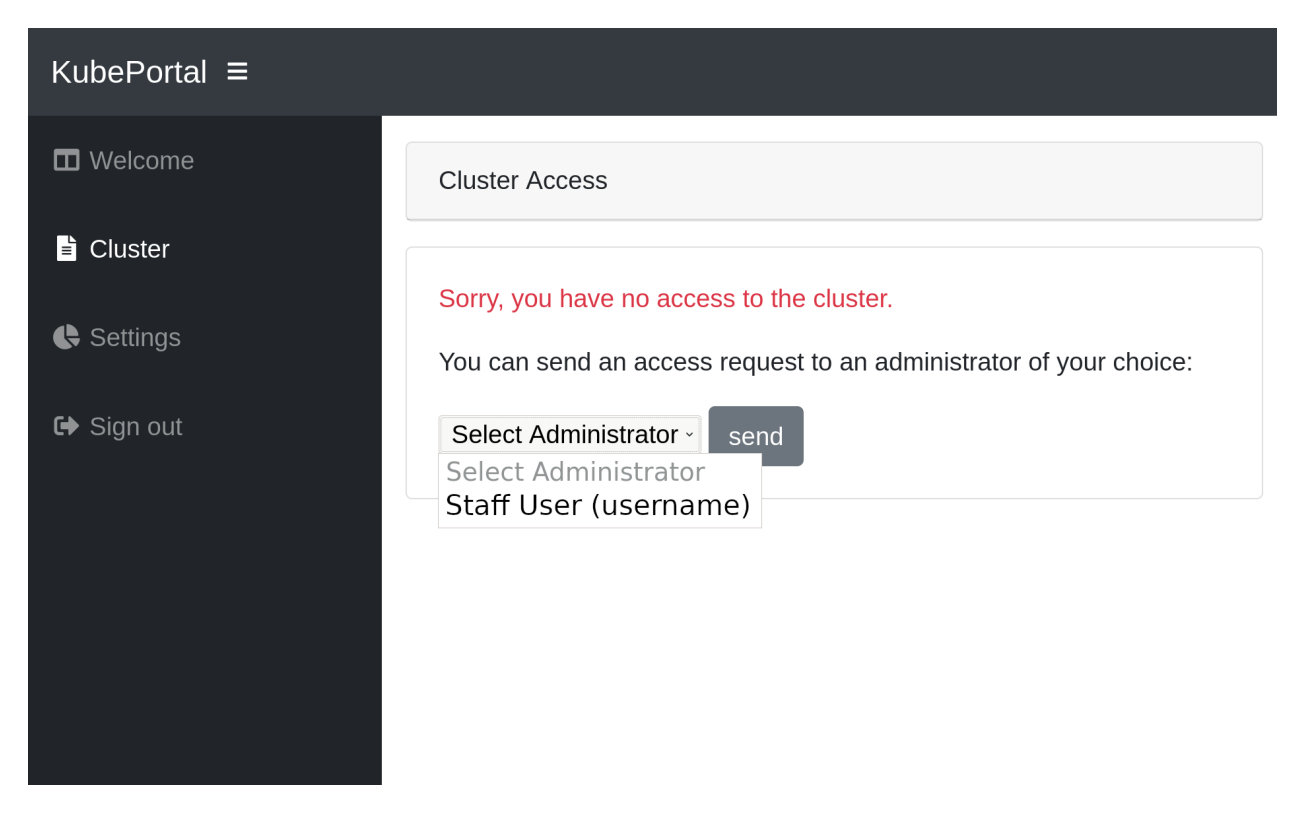

Fig. 2: After login, a landing page is shown that offers the possibility to request Kubernetes access and become a *cluster user*.

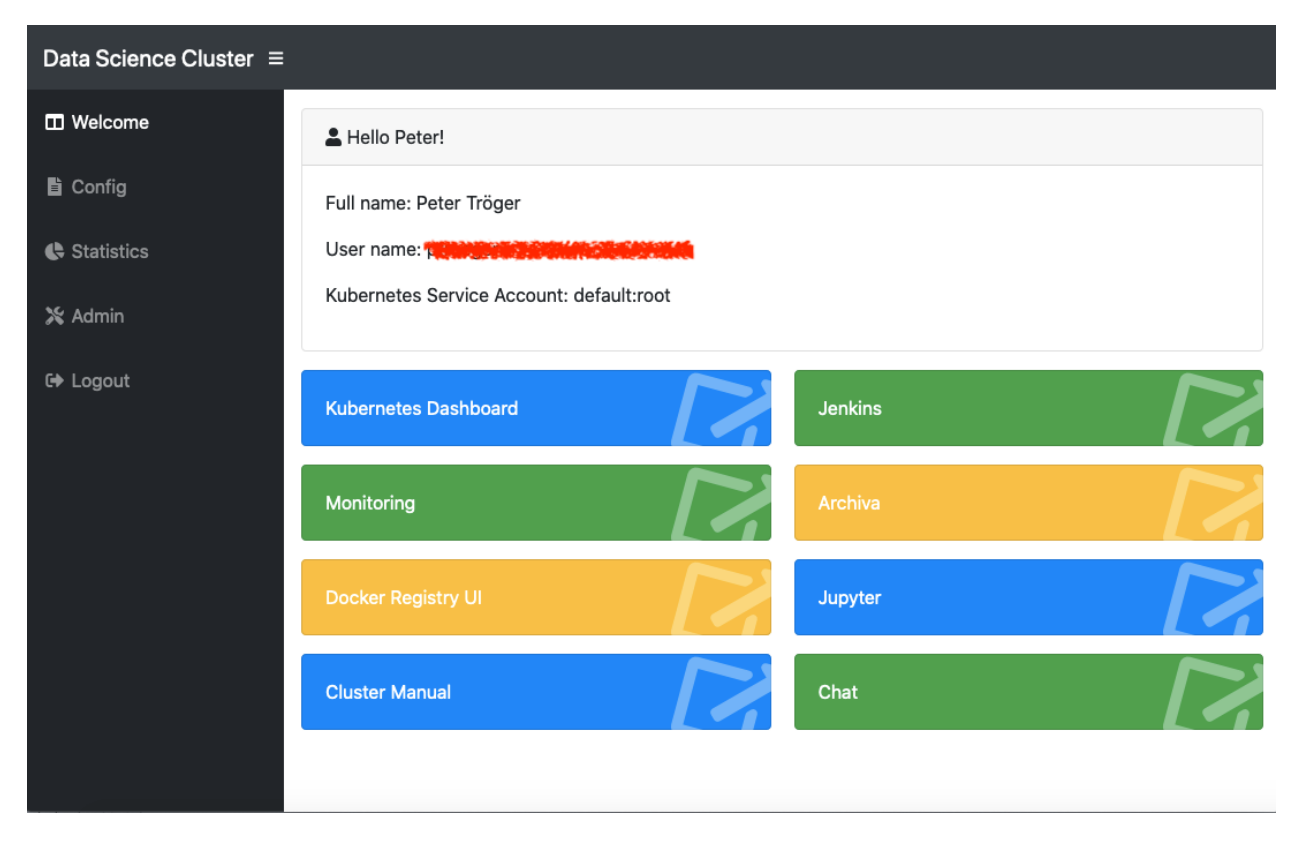

Fig. 3: For approved cluster users, the portal can offer a list of links to other web applications, such as Grafana or Kubernetes Dashboard. The authentication for these web applications is, again, provided through KubePortal, so that users get a single sign-on experience.

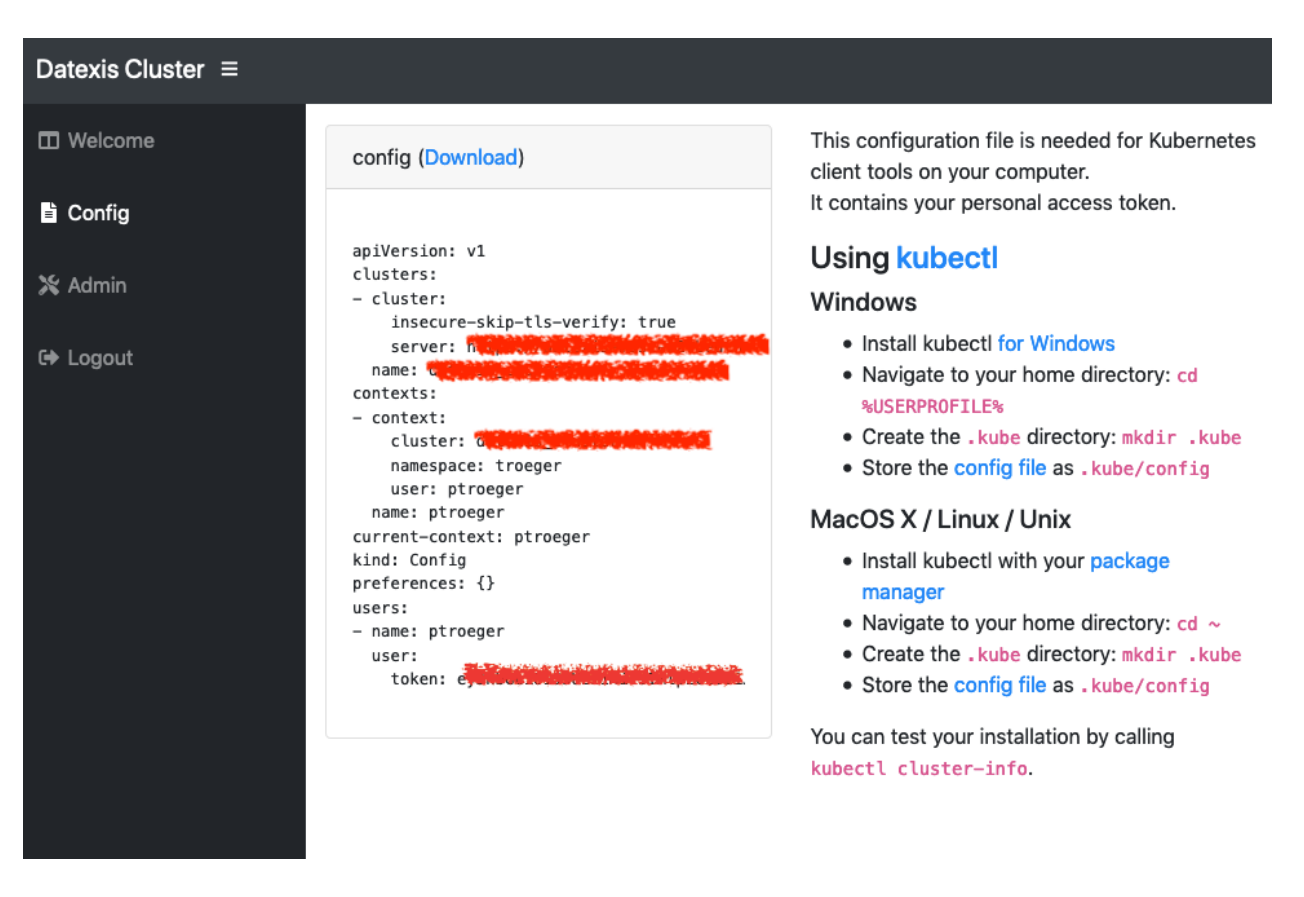

Fig. 4: Approved cluster users also get a download page for their personal KUBECTL configuration file.

| Data Science Cluster (Admin Backend) |       |          | WELCOME, PETER. VIEW SITE / LOG OUT |
|--------------------------------------|-------|----------|-------------------------------------|
| Site administration                  |       |          |                                     |
| KUBEPORTAL                           |       |          | Recent actions                      |
| Kubernetes namespaces                |       | View     |                                     |
| Kubernetes service accounts          |       | View     | My actions                          |
| User Groups                          | + Add | 🤌 Change | None available                      |
| Users                                |       | 🤌 Change |                                     |
| Web applications                     | + Add | 🖋 Change |                                     |
|                                      |       |          |                                     |
| Synchronize with Kubernetes          |       |          |                                     |

Fig. 5: Portal users with admin rights can access the KubePortal backend, which supports the assignment of known accounts to Kubernetes namespaces resp. service accounts.

### Installation

The latest official release of KubePortal is always available as Docker image. The software is configured through environment variables (see *Configuration options*).

It is mandatory to configure the public URLs used by the installation KUBEPORTAL\_ALLOWED\_URLS.

It is *highly recommended* to configure at least one authentication method (KUBEPORTAL\_AUTH\_...) and the database storage.

KubePortal is expected to run inside the Kubernetes cluster it acts as frontend for. The API server is auto-detected from the pod running the software. Permissions must be given to the KubePortal namespace for allowing it to create new namespaces.

### 2.1 Installation with Kustomize

The source code repository offers Kustomize templates for installation. They perform the following activities:

- A namespace kubeportal is created.
- The namespace is configured with the neccessary RBAC permissions.
- A persistent volume claim is created.
- A deployment is created:
  - It mounts the persistent volume at /data. This allows you to easily configure an SQLite database for storage (KUBEPORTAL\_DATABASE\_URL=sqlite:///data/kubeportal.sqlite3).
  - The environment variables are read from a config map named kubeportal. You could create that, for example, from a .env file with kubectl -n kubeportal create configmap kubeportal --from-env-file=.env.
- A service is created, which makes kubeportal available on the service name kubeportal at port 8000.

Based on these templates, you could now define your own specialization and apply it to your cluster. Check the Kustomize docs for details about using remote bases.

### 2.2 First backend access

After installation, first check if your configured frontend authentication method works as expected. A new frontend user should see this welcome screen:

| KubePortal ≡ |                                                                            |
|--------------|----------------------------------------------------------------------------|
| Welcome      | Cluster Access                                                             |
| È Cluster    |                                                                            |
| -            | Sorry, you have no access to the cluster.                                  |
| Settings     | You can send an access request to an administrator of your choice:         |
| € Sign out   | Select Administrator send<br>Select Administrator<br>Staff User (username) |
|              |                                                                            |
|              |                                                                            |
|              |                                                                            |
|              |                                                                            |

You should now use the superuser login (see Superuser access) to create an admin group (see *User groups*) and add this first user to it.

## 2.3 Configuration options

| Environment variable              | Description                                                                            |
|-----------------------------------|----------------------------------------------------------------------------------------|
| KUBEPORTAL_AUTH_TWITTER_KEY       | Client key for OAuth when offering frontend Twitter login.                             |
| KUBEPORTAL_AUTH_TWITTER_SECRET    | Client secret for OAuth when offering frontend Twitter login.                          |
| KUBEPORTAL_AUTH_GOOGLE_KEY        | Client key for OAuth when offering frontend Google login.                              |
| KUBEPORTAL_AUTH_GOOGLE_SECRET     | Client secret for OAuth when offering frontend Google login.                           |
| KUBEPORTAL_AUTH_GOOGLE_KEY        | Client key for OAuth when offering frontend Google login.                              |
| KUBEPORTAL_AUTH_GOOGLE_SECRET     | Client secret for OAuth when offering frontend Google login.                           |
| KUBEPORTAL_AUTH_OIDC_KEY          | Client key when offering generic OpenID Connect login.                                 |
| KUBEPORTAL_AUTH_OIDC_SECRET       | Client secret when offering generic OpenID Connect login.                              |
| KUBEPORTAL_AUTH_OIDC_ENDPOINT     | Endpoint URL when offering generic OpenID Connect login.                               |
| KUBEPORTAL_AUTH_OIDC_TITLE        | Button title when offering generic OpenID Connect login.                               |
| KUBEPORTAL_AUTH_AD_DOMAIN         | Domain when offering frontend Active Directory login, e.g. example.com.                |
| KUBEPORTAL_AUTH_AD_SERVER         | Active directory server when offering frontend Active Directory login, e.g. 19         |
| KUBEPORTAL_API_SERVER_EXTERNAL    | URL of the Kubernetes API server that works outside of the cluster, for end us         |
| KUBEPORTAL_SESSION_COOKIE_DOMAIN  | The domain used for the user session cookie, e.gexample.com.                           |
| KUBEPORTAL_NAMESPACE_CLUSTERROLES | Kubernetes cluster roles that should be bound to the <i>default</i> service account of |

Table 1 – continued from prev

| Description                                                                                    |
|------------------------------------------------------------------------------------------------|
| The human-readable name of your cluster.                                                       |
| The portal URLs used by clients, eg. https://portal.foo.com:8000,                              |
| The certificate issuer used for Ingress definitions created through the API.                   |
| The locale for the web site, e.g. en-us.                                                       |
| The time zone for the web site, e.g. UTC.                                                      |
| The name of the superuser, used only for email sending.                                        |
| The email address of the superuser.                                                            |
| The SMTP server used by the web site for sending mails.                                        |
| The database to be used as URL (see formatting examples <https: github.com<="" td=""></https:> |
| Hosts that redirect to the KubePortal web page, typically to perform OAuth au                  |
| The password to be used in the development environment for the <i>root</i> user.               |
| Sets the verbosity of the logging for the admin panel. [DEBUG, INFO, WARN                      |
| Sets the verbosity of the logging for django.social. [DEBUG, INFO, WARNIN                      |
| Sets the verbosity of the logging for requests. [DEBUG, INFO, WARNING, E                       |
| Sets how many months ago users have logged in to be considered old in the ad                   |
|                                                                                                |

# CHAPTER $\mathbf{3}$

### User management

| Data Science Cluster (Admin Backer  | ıd)                                                                                                    |                        |                                                                 | WELCOME        | PETER. <u>VIEW SIT</u> | <u>E / LOG OUT</u> |
|-------------------------------------|----------------------------------------------------------------------------------------------------|------------------------|-----------------------------------------------------------------|----------------|------------------------|--------------------|
| Home→ Kubeportal→ Users             |                                                                                                    |                        |                                                                 |                |                        |                    |
| Select user to change               |                                                                                                    |                        |                                                                 |                |                        |                    |
| Q Se                                | earch                                                                                                    |                        |                                                                 |                |                        |                    |
| Action: Go                          | 0 of 71 selected                                                                                                 |                        |                                                                 |                |                        |                    |
| USERNAME A FIRST NAME LAST NAME     | EMAIL ADDRESS                                                                                                    | COMMENTS               | GROUPS                                                          | CLUSTER ACCESS | APPROVED BY            | ACTION             |
|                                     | an and a state of the second second second second second second second second second second second second second |                        | All users                                                       | not requested  | -                      | -                  |
|                                     |                                                                                                    |                        | All users, Chat<br>users                                        | not requested  |                        | •                  |
|                                     |                                                                                                    |                        | All users, Chat<br>users                                        | rejected       |                        |                    |
|                                     |                                                                                                    |                        | All users                                                       | not requested  | -                      |                    |
|                                     | Annabaraha pada sa Marina Pada sa                                                                                |                        | All users,<br>Kubernetes<br>users, Chat<br>users, Demo<br>users | approved       | ptroeger               | -                  |
|                                     |                                                                                                    |                        | All users, Chat<br>users                                        | not requested  | -                      | -                  |
| afigueroa Alexei Figueroa<br>Rosero | Alexei.FigueroaRosero@beuth-<br>hochschule.de                                                                    | DATEXIS PHD<br>Student | All users,<br>Kubernetes                                        | approved       | bwinter                | -                  |

All users that ever logged into the portal are shown in the user section of the backend:

A new user has, by default, no access rights to the Kubernetes cluster. She may already be part of one or more user groups (see *User groups*), which could already provide access to chosen web applications. This depends on the particular installation. With a fresh installation, however, new users have no rights for any kind of resource.

### 3.1 Managing user details

Many of the user details are already taken from the frontend login mechanism, such as the real name or the email address from Active Directory.

The comment field allows to store arbitrary information that is only visible in the backend.

The cluster access status field can be modified directly, but should normally only change as part of an approval procedure (see *Managing cluster access*). When users should be removed from cluster access, but not from the portal, it is the easiest to set their *cluster access* status manually to *rejected* here.

Users can belong to a set of user groups, which can be configured individually:

| Kubernetes account: | Kubernetes namespace + service account of this user.                                       |         |                                                 |             |
|---------------------|--------------------------------------------------------------------------------------------|---------|-------------------------------------------------|-------------|
| Superuser status:   | O<br>Designates that this user has all permissions without explicitly assigning them       | п.      |                                                 |             |
| Groups:             | Available user groups  Q Kubernetes users Administrators Demo users                        | 00      | Chosen user groups 🕢<br>All users<br>Chat users | +<br>0<br>0 |
|                     | Choose all O<br>The user groups this account belongs to. Hold down "Control", or "Command" | on a Mi | G Remove all<br>ac, to select more than one.    |             |
| Delete              |                                                                                            |         | Save and continue ed                            | ting        |

This gives the user permissions for web applications or the backend itself (see *User groups*). You can manually add single users to groups by editing their user details directly. Alternatively, it is also possible to perform bulk addition to groups on the user overview page.

### 3.2 Managing cluster access

Users can click a link on the front page to apply for Kubernetes credentials:

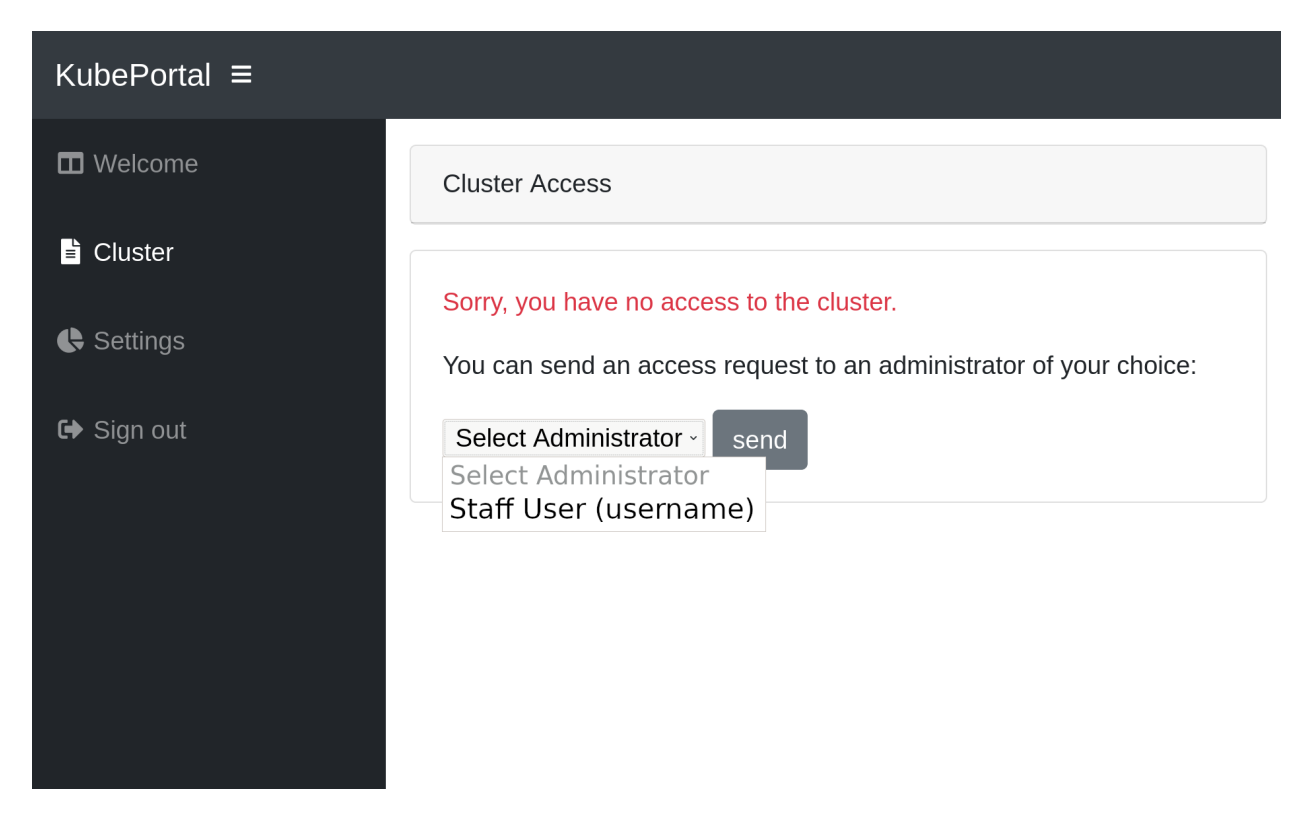

When the user logged in, he can select a staff user from a dropdown menu, to request cluster access. The selected staff user will be notified by email about the request. The approving or rejecting admin for a user approval request is logged in the database. The link to a decision page is sent with the email. The admin(s) can now decide upon this request:

| KubePortal (Admin Backend)                                  | WELCOME, PETER. VIEW SITE / LOG OUT |
|-------------------------------------------------------------|-------------------------------------|
|                                                             |                                     |
| Request for cluster access                                  |                                     |
| Username: ptr.troeger                                       |                                     |
| Real Name: Peter Tröger                                     |                                     |
| eMail:                                                      |                                     |
| Last login: Sept. 20, 2019, 11:16 a.m.                      |                                     |
| Please choose an option:                                    |                                     |
| Approve request, create new Kubernetes namespace:           |                                     |
| Approve request, use existing Kubernetes namespace: troeger |                                     |
| Reject request                                              |                                     |
| Submit                                                      |                                     |

You have the choice between creating a new Kubernetes namespace for this user, using an existing one, or rejecting the request. KubePortal synchronizes the decision with the Kubernetes API server, so that namespaces are automatically created when needed.

After acknowledging the request, the frontend changes immediately for the portal user. She can now access the *kubectl* config file for the *default* service account in the chosen namespace:

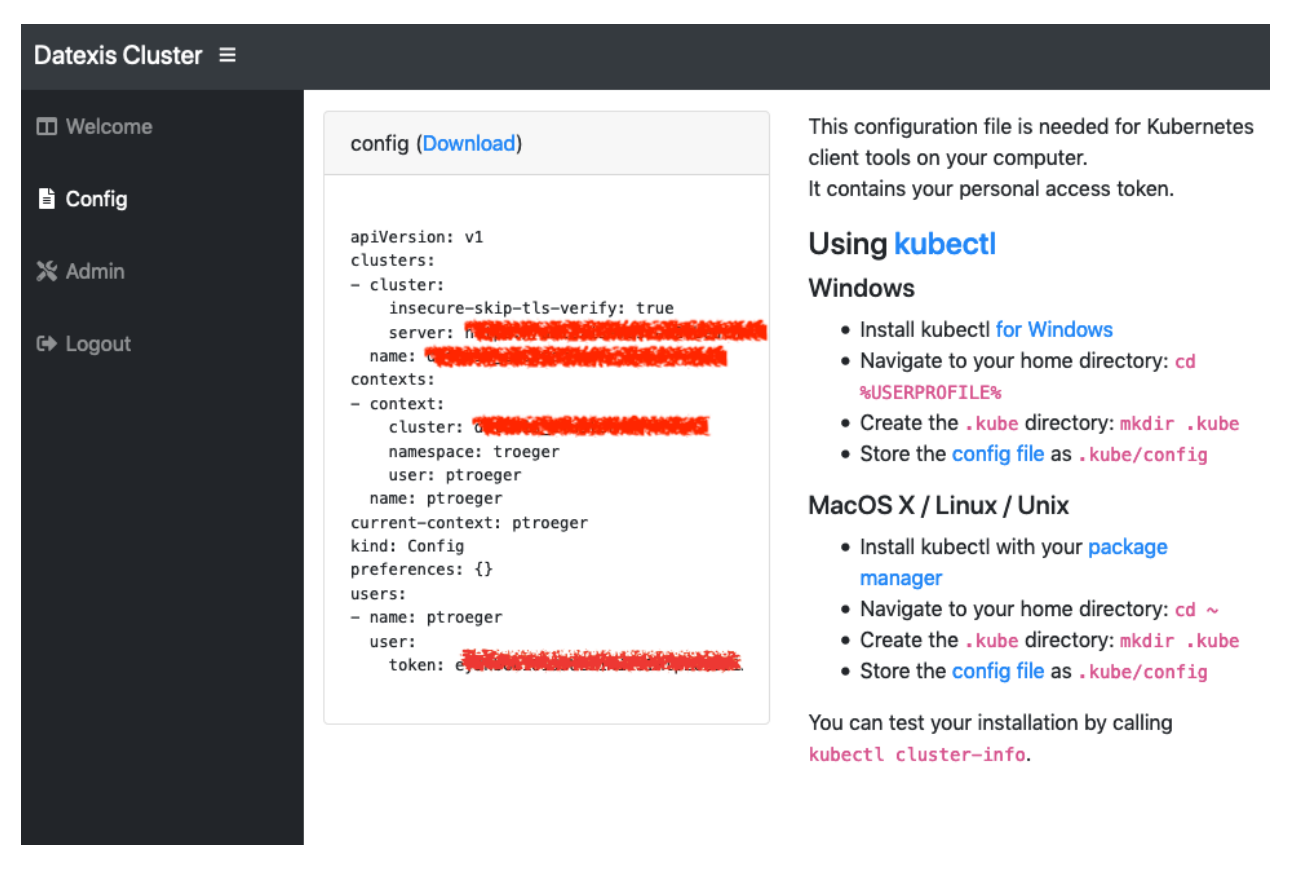

KubePortal synchronizes the list of available Kubernetes namespaces and service accounts with your Kubernetes API server. It can create Kubernetes namespaces for new portal users, but will **never** delete anything in your cluster, even if the linked portal user is deleted.

You can trigger the sychronization manually on the backend landing page:

| Data Science Cluster (Admin Backend)    |       |          | WELCOME, PETER. V        |
|-----------------------------------------|-------|----------|--------------------------|
| All valid namespaces are in sync.       |       |          |                          |
| All valid service accounts are in sync. |       |          |                          |
| Site administration                     |       |          |                          |
| KUBEPORTAL                              |       |          | Recent actions           |
| Kubernetes namespaces                   |       | View     |                          |
| Kubernetes service accounts             |       | View     | My actions               |
| User Groups                             | + Add | 🤌 Change | × Felix Studenten SS2020 |
| Users                                   |       | 🤌 Change | user Group               |
| Web applications                        | + Add | 🤌 Change |                          |
| Synchronize with Kubernetes             |       |          |                          |

This is needed once after the installation, so that KubePortal gets the initial list of namespaces. It is also neccessary when you create or modify namespaces directly in the cluster.

KubePortal provides a basic set of information about your cluster users, so that you can identify dead accounts. These informations are shown on the namespace overview page.

| Data Science Clust            | ter (Admin Backer                                                                                                    | nd)                      |                | WELCOME, PETER. VIEW SITE / LOG OUT |
|-------------------------------|----------------------------------------------------------------------------------------------------|--------------------------|----------------|-------------------------------------|
| Home > Kubeportal > Kubernete | s namespaces                                                                                                    |                          |                |                                     |
| Select kubernetes nan         | nespace to view                                                                                                    |                          |                |                                     |
| Action:                       | Go 0 of 84 selected                                                                                                    |                          |                | FILTER                              |
| □ NAME                        | VISIBLE PORTAL USERS                                                                                                    | CREATED IN KUBERNETES    | NUMBER OF PODS | By visible                          |
|                               |                                                                                                    | Feb. 4, 2020, 10:58 a.m. | 1              | Yes                                 |
|                               |                                                                                                    | March 14, 2019, 9 a.m.   | 0              | No                                  |
|                               |                                                                                                    | April 1, 2020, 2:53 p.m. | 0              |                                     |
|                               | 0                                                                                                    | Jan. 8, 2020, 4:31 p.m.  | 0              |                                     |
|                               |                                                                                                    | Feb. 4, 2020, 10:59 a.m. | 2              |                                     |
|                               | 0                                                                                                    | Jan. 16, 2019, 8:33 a.m. | 0              |                                     |
|                               |                                                                                                    | Dec. 11, 2019, 2:40 p.m. | 0              |                                     |
|                               | o 1999                                                                                                    | May 28, 2019, 12:05 p.m. | 14             |                                     |
|                               |                                                                                                    | Dec. 6, 2019, 8:55 a.m.  | 0              |                                     |
|                               | 0                                                                                                    | Jan. 15, 2019, 3:01 p.m. | 0              |                                     |
|                               | 0                                                                                                    | Jan. 16, 2019, 8:33 a.m. | 0              |                                     |
|                               |                                                                                                    | Jan. 15, 2019, 3:01 p.m. | 12             |                                     |
| bwinter                       | Solution boundary boundary | Jan. 15, 2019, 3:01 p.m. | 9              |                                     |

On the overview page, namespaces can be configured for being invisible in the portal. This allows you to hide them from the selection of available namespaces in the approval step above, so that things such as kube-system are not a valid choice for end user accounts.

### 3.3 Superuser

On startup, the log output of the KubePortal pod shows you a generated password for the *root* account. This account **only** works on a special backend login page, which is available at *<KubePortal URL>/admin/*:

| Log in   Djang | o site admin X +            |                 | 1              |   |     |      |     |   |   |   |
|----------------|-----------------------------|-----------------|----------------|---|-----|------|-----|---|---|---|
| -)→ሮ@ [@       | localhost:8000/admin/login/ | ?next=/admin/   | ••• 🟠 🔍 Suchen |   | ± 1 | I\ 🗉 | ) 🔗 | ٢ | • | 1 |
| Peter          |                             |                 |                |   |     |      |     |   |   |   |
|                |                             |                 |                |   |     |      |     |   |   |   |
|                |                             |                 |                |   |     |      |     |   |   |   |
|                |                             |                 |                |   |     |      |     |   |   |   |
|                |                             | KubePortal (Adr | min Backend)   |   |     |      |     |   |   |   |
|                | Us                          | ername:         |                |   |     |      |     |   |   |   |
|                | n n                         | pot             |                |   |     |      |     |   |   |   |
|                | Pa                          | esword.         |                |   |     |      |     |   |   |   |
|                |                             |                 |                |   |     |      |     |   |   |   |
|                |                             |                 | _              | J |     |      |     |   |   |   |
|                |                             | Log             | in             |   |     |      |     |   |   |   |
|                |                             |                 |                |   |     |      |     |   |   |   |
|                |                             |                 |                |   |     |      |     |   |   |   |
|                |                             |                 |                |   |     |      |     |   |   |   |
|                |                             |                 |                |   |     |      |     |   |   |   |
|                |                             |                 |                |   |     |      |     |   |   |   |
|                |                             |                 |                |   |     |      |     |   |   |   |
|                |                             |                 |                |   |     |      |     |   |   |   |

It allows you to enter the admin backend while by-passing all configured frontend login methods. This is especially helpful with an empty database after installation.

### 3.4 Merging Users

In the backend user administration, one is able to select two users and then click the Merge two users action. This will merge all the important credentials of the newer (referred to as secondary) into the older (referred to as primary).

ADD USER +

```
lome > Kubeportal > Users
```

#### Select user to change

|                            |     | 5                                                                                                    |      |        |                |             |        |  |
|----------------------------|-----|----------------------------------------------------------------------------------------------------|------|--------|----------------|-------------|--------|--|
| Q                          | ۹ 🦳 |                                                                                                    |      | Search |                |             |        |  |
| Action: Go 2 of 2 selected |     |                                                                                                    |      |        |                |             |        |  |
|                            | U   | Delete selected users                                                                                          | ENTS | GROUPS | CLUSTER ACCESS | APPROVED BY | ACTION |  |
|                            | r   | Reject access request for selected users                                                                       |      |        | not requested  |             | -      |  |
|                            | S   | Merge two users<br>Assign to group 'All users'<br>Assign to group 'Kubernetes users'<br>Assign to group 'asdf' |      |        | not requested  | •           | -      |  |
|                            |     |                                                                                                    |      |        |                |             |        |  |

In case the secondary user has gotten their cluster access rejected, this will carry over to the primary. Also the user comments from the secondary user will be favored unless the secondary has no comments. Any group that secondary has joined will be carried over to the primary. The secondary user will be deleted after all the details have been merged.

## User groups

Portal users are organized into groups. The membership in group decides upon the access rights to the portal backend and web applications.

You can see the list of existing user groups on the group overview page:

| Data Science Cluster (Admin Backend) WELCOME, PETER. VIEW SITE / LOG OUT |                    |                         |                |                   |  |  |
|--------------------------------------------------------------------------|--------------------|-------------------------|----------------|-------------------|--|--|
| Home > Kubeportal > User Groups                                          |                    |                         |                |                   |  |  |
| Select User Group to change                                              |                    |                         |                |                   |  |  |
| Action: Go U of 5 selected                                               | AUTO-ADD NEW USERS | AUTO-ADD APPROVED USERS | BACKEND ACCESS | CAN USE           |  |  |
| Demo users                                                               | 0                  | 0                       | 0              | CDV Demo          |  |  |
| Administrators                                                           | 0                  | 0                       | 0              |                   |  |  |
| Chat users                                                               | Ø                  | ٥                       | 0              | RIS Chat          |  |  |
| Kubernetes<br>users                                                      | 0                  | 0                       | 0              | K8S<br>Dashboard, |  |  |

A click on the name brings you to the details page:

| Data Science Cluster (Admin Backend)                                                                                                    |                                                                                                    |                      | WELCOME, PETER. VIEW SITE / LOG OUT |                                                                                                 |
|----------------------------------------------------------------------------------------------------|----------------------------------------------------------------------------------------------------|----------------------|-------------------------------------|-------------------------------------------------------------------------------------------------|
| Home > Kubeportal > User Groups > Demo users                                                                                                    |                                                                                                    |                      |                                     |                                                                                                 |
| Change User Group                                                                                                    |                                                                                                    |                      |                                     |                                                                                                 |
| Name:                                                                                                    | Name: Demo users                                                                                                    |                      |                                     |                                                                                                 |
| <ul> <li>Auto-add new users</li> <li>Enabling this makes all newly created users automatically a member of this group. Existing users are not modified.</li> <li>Auto-add approved users</li> <li>Enabling this makes all newly approved Kubernetes users automatically a member of this group. Existing users are not modified. Users with cluster approval being removed stay in this group.</li> </ul> |                                                                                                    |                      |                                     |                                                                                                 |
|                                                                                                    |                                                                                                    |                      |                                     | Backend access Enabling this allows members of this group to access the administrative backend. |
| Web applications:                                                                                                    | K&S Dashboard<br>Grafana<br>Docker Registry UI<br>Cluster Manual<br>Jenkins<br>Archiva<br>JupyterHub<br>RIS Chat<br>CDV Demo |                      |                                     |                                                                                                 |
| Web applications that are accessible for members of this group. Hold down "Control", or "Command" on a Mac, to select more than one.                                                                                                    |                                                                                                    |                      |                                     |                                                                                                 |
| Delete                                                                                                    |                                                                                                    | Save and add another | Save and continue editing SAVE      |                                                                                                 |

### 4.1 Auto-add

Groups can be configured to be automatically filled with all portal users ("Auto-add new users") or with all approved cluster users ("Auto-add approved users"). This allows you to give access to cluster-related web applications, such as Grafana or K8S dashboard, only to people that actually got a Kubernetes account.

### 4.2 Administrators

A user can be granted admin rights by making it member of a group with *Backend access* enabled. It is therefore reasonable to have at least one group where this flag is set, and add yourself to it.

### 4.3 Web application access

The group membership of a user decides which web applications are accessible for her. These permissions are cumulative, so membership in multiple groups can give user access to different web applications.

The group concept allows you to implement different scenarios:

- All portal users should be able to use a particular web application, regardless of their cluster approval status:
  - Create a group with "auto-add new users" enabled.
  - Give that group access to the web application.
- All users with Kubernetes cluster access should be able to use a particular web application, e.g. Kubernetes Dashboard:

- Create a group with "auto-add approved users" enabled.
- Give that group access to the Kubernetes Dashboard web application.
- Administrators should have web applications available that are not for ordinary cluster users, e.g. Grafana:
  - Create a group with "Backend access" enabled.
  - Manage the group members manually.
  - Give that group access to the Grafana web application.
- Some web applications should be only available to special people:
  - Create a group and manage the members manually.
  - Give that group access to the chosen web application.

### Web applications

KubePortal can be used to manage the access to web applications, which typically run in the cluster itself. A typical example is Kubernetes Dashboard, which can be used as graphical frontend for cluster management.

The current list of configured web applications is accessible in the backend. When creating a new web application entry, you have a set of options for the integration in the portal described below.

| Change web applic                                      | cation                                                                                                    | HISTORY |
|--------------------------------------------------------|----------------------------------------------------------------------------------------------------|---------|
| Name:                                                  | RIS Chat                                                                                                    |         |
| Portal frontend                                        |                                                                                                    |         |
| Show link<br>Show link on the landing page v           | when user has access rights.                                                                                                    |         |
| Link title:                                            | Chat The title of the link on the landing page. You can use the placeholders '{(namespace})' and '{(serviceaccount)}'.                                                                                                    |         |
| Link URL:                                              | Currently: It was a second second sec |         |
| Security                                               |                                                                                                    |         |
| OpenID Connect Client:                                 | RocketChat 🔹 🥒 🕂 🗙                                                                                                    |         |
| Enable sub-authenticat Enables an URL to allow proxy : | ion URL<br>sub-authentication for this web application.                                                                                                    |         |
| Delete                                                 | Save and add another Save and continue editing                                                                                                    | SAVE    |

### 5.1 Frontend link

A web application can be presented as link on the landing page for users. Both the name shown and the URL are customizable. The target URL can use placeholders, so that customized URLs are possible:

- {{namespace}}: Inserts the configured Kubernetes namespace name for the portal user in the URL.
- {{serviceaccount}}: Inserts the configured Kubernetes service account for the portal user in the URL.

| Data Science Cluster ≡  |                                          |         |  |  |
|-------------------------|------------------------------------------|---------|--|--|
| Welcome                 | Lello Peter!                             |         |  |  |
| 🖹 Config                | Full name: Peter Tröger                  |         |  |  |
| C Statistics User name: |                                          |         |  |  |
| 🔀 Admin                 | Kubernetes Service Account: default:root |         |  |  |
| 🗭 Logout                | Kubernetes Dashboard                     | Jenkins |  |  |
|                         | Monitoring                               | Archiva |  |  |
|                         | Docker Registry UI                       | Jupyter |  |  |
|                         | Cluster Manual                           | Chat    |  |  |
|                         |                                          |         |  |  |

A simply example where this becomes handy is a link to the K8S dashboard page of the user accessing the portal:

https://dashboard.example.com/#!/overview?namespace={{namespace}}

A link to the web application is only shown when the user has access permissions (see *User groups*).

### 5.2 Login through portal (OIDC)

KubePortal operates as OpenID Connect (OIDC) provider, so web application such as Grafana can use the portal for authentication. For users already logged into the portal with the same browser, the web application then just works. Anonymous users are redirected by the web application to the portal for login.

To allow OIDC-enabled web applications to use the portal, you need to create an OpenID Connect client in the web application settings:

Please note that the client secret is generated automatically and can be seen in the web application overview list. The redirect URIs depend on the particular web application you are trying to integrate.

The web application also needs some settings:

• Client ID and client secret are shown in the web application overview page.

| Change Client  |                                                                                                    |     |
|----------------|----------------------------------------------------------------------------------------------------|-----|
| Client ID:     | rocket-chat                                                                                           |     |
| Redirect URIs: | a na shi na aka ayaa ah na sana Qarin ya na aka a shi a shi a shi a shi a bara a shi a bara ayaa ah a | li. |
|                | Enter each URI on a new line.                                                                         |     |
| Client SECRET: | ea9140ed648de3e1cc64a70d5b0ed9c1ef8ae8dd5389c71cdc6cf743f6                                            |     |
|                |                                                                                                    |     |
|                |                                                                                                    |     |

- The recommended authentication scopes are openid, profile, and email.
- The link <KubePortal URL>/oidc/authorize provides the authorization endpoint.
- The link <KubePortal URL>/oidc/token provides the token information endpoint.
- The link <*KubePortal URL*>/*oidc/userinfo* provides the API endpoint for fetching user information.
- The returned JSON with user information contains the keys 'nickname' (aka username), 'given\_name', 'family\_name', 'name', and 'email'.

The login through OIDC is only possible if the user has access permissions for this web application (see *User groups*). Example configuration for Grafana:

### 5.3 Login through portal (sub-auth)

When you operate your web applications in the cluster itself, and rely on the NGINX Ingress Controller, it is possible to use another portal authentication method called 'sub-authentication'. One use case for this is the Kubernetes Dashboard.

Sub-authentication can be separately enabled per web application. This generates a special sub-authentication URL that is only valid for this app. This URL can be seen on the web application overview page.

The URL must be added to the Ingress definition of the application about to be protected. The details are described in the NginX ingress documentation.

Example:

Please note that *KUBEPORTAL\_SESSION\_COOKIE\_DOMAIN* (see *Configuration options*) must be set to a value that matches both to your portal and web application DNS name, e.g. *.example.com*, otherwise the login check will

always fail. This means that all web application URLs using this mechanism must live in the same DNS zone as your portal installation.

The login through sub-authentication is only possible if the user has access permissions for this web application (see *User groups*).

#### API

KubePortal provides an API for working with information stored in the portal database. The interactive API documentation is available at */api/docs*.

### 6.1 First call

{

The initial call should be a *GET* call to the */api/* endpoint of your installation. It provides the CSRF token that is necessary for subsequent requests, and the default API version currently supported by the installation:

```
"csrf_token": "oZmEHPUxOn4VpP7hDpvJFx4Y1z8A7JY7ImNsve8r0f8TntUrw1PktuR4Xc1YQAgF",
"portal_version": "v0.4.0",
"default_api_version": "v1.4.0"
```

The CRSF token must be sent in the *X*-CSRFToken HTTP header of subsequent POST / PATCH / PUT requests. It is not needed for GET requests:

X-CSRFToken: oZmEHPUxOn4VpP7hDpvJFx4Y1z8A7JY7ImNsve8r0f8TntUrw1PktuR4Xc1YQAgF

### 6.2 Base URL for subsequent calls

The base URL for a given API version is */api/<version>/*, so for the API version *v1.4.0*, the login method is available at */api/v1.4.0/login/*.

### 6.3 Security

For most operations, authentication is needed. This is realized by providing credentials to the *login*/ endpoint. The response contains a JSON dictionary, which offers the authentication token under the *access\_token* key. Put the value

{

}

into an authorization header field in subsequent request:

Response from *POST /api/<version>/login/* call with credentials:

```
"id": 1,
"firstname": "",
"access_token": "difhwoefhjwsefw"
```

HTTP header in subsequent requests:

Authorization: Bearer difhwoefhjwsefw

CORS headers are sent by this application, but the code behaves differently in debug mode and production mode. In the latter case, it is mandatory to set the KUBEPORTAL\_ALLOWED\_URLS configuration option. Check the server log output for details, in case of problems.

### **Development Environment**

There are two ways to launch the KubePortal development environment. One is for editing code, the other to perform a staging test with the production version.

The following software is needed on your computer:

- Python 3
- Minikube (+ dependencies, such as libvirt or kvm2)
- GNU Make

The development environment will require you to create a .env file containing - at least - the following environment variables.

- KUBEPORTAL\_DATABASE\_URL (usually sqlite:////data/kubeportal.sqlite3)
- KUBEPORTAL\_AUTH\_GOOGLE\_SECRET
- KUBEPORTAL\_AUTH\_GOOGLE\_KEY

Information about the variables can be found here.

Note: If you have set up a minikube instance before using virtualbox you might want to either delete the old instance or set up a new, named instance using kvm. Otherwise minikube will refuse to start up.

You can always clean your computer from the running Minikube containers and temporary files with:

```
make clean
```

### 7.1 Developing code

make dev-run

This command starts a minikube instance and the Django development server so that you can access the portal page at http://127.0.0.1:8000. Please note that Minikube is automatically changing your *kubectl* configuration.

You may want to let your local KubePortal instance talk to an external cluster, f.e. to test functionalities against production data. This is trivially possible by activating a different kubectl configuration. Whatever *kubectl* is talking to, your KubePortal instance is doing the same.

### 7.2 Staging test

make staging-run

This command:

- Starts a minikube instance
- · Builds the production Docker image of KubePortal
- Deploys it to the Minikube instance
- Runs a port forwarding so that you can access the page at http://127.0.0.1:8000
- It will use the environment variables defined in the .env file.

Note: You can check your current container status / logs not only via kubectl, but also via the kubernetes dashboard. Just run *minikube dashboard*.

### 7.3 Logging

Developers are able to set different log levels for KubePortal. By default, it will log as verbose as possible. You change the verbosity using the *KUBEPORTAL\_LOG\_LEVEL\_\** environment variables. Please check the installation manual

### Changelog

### 8.1 v0.3.13 Release

- Fix sync with pre-existing namespaces of the same name in K8S
- Fix sync with illegal namespace names after approval

### 8.2 v0.3.12 Release

- Allow reverse member management in backend at different places (#61)(#62)
- Fix bug with duplicate web apps being shown
- "All users" and "Kubernetes users" are not automatically created and managed groups

### 8.3 v0.3.8 Release

- Fix a problem with 'next=' parameter forwarding on OIDC login from web applications.
- Fix some small glitches in the user administration backend.
- The documentation now reflects the latest features (web apps, user groups, installation methods).

### 8.4 v0.3.7 Release

• Fix a problem with existing users not seing the new portal group and web app admin pages.

### 8.5 v0.3.6 Release

- User groups and web applications were added as new concept, and replace the former direct OpenID connect handling. Check the documentation for details (#4, #6)
- Backend permissions are now solely handled by group membership (#52).
- The Kubernetes namespace list in the backend now has some usage statistics, in order to find zombie namespaces (#43).
- The Kubernetes namespace list in the backend now supports some bulk actions (#24, #18).
- The welcome page is now mobile-friendly (#46).
- The test coverage was greatly extended (#34).
- Sub-authentication can now be separately enabled / disabled per web application. The overview pages were updated accordingly.
- User names for active directory logins are now converted to lower case.

### 8.6 v0.2.7 Release

- · Fix broken auth providers
- Allow override of auto-detected API server, because generated config file needs the world-visible IP address in production.

### 8.7 v0.2.5 Release

• Fix backend admin optics, allow change of approving person (#23)

### 8.8 v0.2.4 Release

· Fixen broken dependencies

### 8.9 v0.2.2 Release

- Database migrations squashed, outdated dependencies removed attempt to fix #12
- · Show approving person in backend overview list

### 8.10 v0.2.1 Release

- API access for the portal user list (see API)
- Support for storing comments about particular users in the backend (#20)
- Support for fine-grained log level configuration (#37)
- eMail address is shown in user backend (#21)

- Kubernetes API server is now automatically detected
- Portal shows some generic statistics about the cluster
- Generic support for OIDC login (thanks to @cultcom)